## 阿久根市公共施設予約システム インターネット予約の手引き

- 1 ログイン方法
  - (1) 下記 URL や QR コード、または市ホームページ上のリンクから「阿久根市公共施設予約システム」を 開きます。

https://k5.p-kashikan.jp/akune-city/

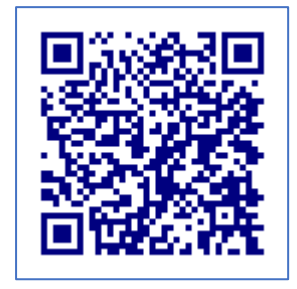

(2) システム画面右上の「ログイン」を押します。

| 阿久根市公共施設予約システム                                   |                      | ≈ 色・文字サイズ設定 ~     利用登録 >         | <b>→]</b><br>□グイン |
|--------------------------------------------------|----------------------|----------------------------------|-------------------|
| 曲 空き状況の確認 ∷ 催事案内 ■ 施設のご案内                        | ■■ ご利用の手引き           |                                  |                   |
| Q、詳細な条件から施設を検索                                   |                      |                                  |                   |
| 施設の空きを見る >                                       | 期間の空きを見る >           | 目的から探す                           | >                 |
| 施設毎の空き状況を見ることができます。                              | 40日分の空き状況を見ることができます。 | スポーツ系や文化系などの具体的な目(<br>ら検索いただけます。 | 的か                |
|                                                  |                      |                                  |                   |
| <ol> <li>お知らせ</li> <li>現在、お知らせはありません。</li> </ol> |                      |                                  |                   |
|                                                  |                      |                                  |                   |
|                                                  |                      | 利用限約                             | 個人情報保護方針          |
|                                                  |                      |                                  |                   |

(3) 登録時に発行された ID とパスワードを入力して、「ログイン」を押します。

| 利用者認証 |                    |              |
|-------|--------------------|--------------|
|       | IDとパスワードを入力してください。 | 利用者ID        |
|       |                    | √3.7−F<br>30 |
|       |                    | (じ ログイン      |
|       |                    | パスワードを忘れた場合  |
|       | (↑ トップへ)           |              |

- 2 予約方法
  - (1) 「空き状況の確認」を押します。

| 阿久根市公共施設予約シス      | <del>テ</del> ム -  | 菱 色・文字サイズ設定 〜 | <b>[</b> +<br><i>¤∜</i> 7ウト |
|-------------------|-------------------|---------------|-----------------------------|
| ♠ ● 空き状況の確認 ■ 申込ト | レイ 汪 予約申込一覧 ⑦ よくあ | るご質問          |                             |
| 🖹 マイページ ::        |                   |               |                             |
|                   |                   |               |                             |
| パスワード変更 >         | 連絡先変更 >           |               |                             |
|                   |                   |               |                             |
|                   |                   |               |                             |
|                   |                   |               |                             |
|                   |                   |               |                             |
|                   |                   | 利用化力          | ) 個人情報保護方針                  |

(2) 空き状況を確認したい日付を選択したあと、施設を選択します。

| 阿久根市公共施設予約シス              | テム     |       |      |       |         |     |    |         | 🌫 色・文字サ | イズ設定 ~ | <b>_</b><br>マイページ | <b>(→</b><br>¤グアウ |
|---------------------------|--------|-------|------|-------|---------|-----|----|---------|---------|--------|-------------------|-------------------|
| ♠ 曲空き状況の確認 膏申込ト           | 21 注目  | 予約申込− | 覽    |       |         |     |    |         |         |        |                   |                   |
| 施設の空き状況 :: 【テストパスト        | ラーレ団体】 |       |      |       |         |     |    |         |         |        |                   |                   |
| 施設の                       | 空き状況   | 期間の空き | 犬況 E | 目的で検索 |         |     |    |         |         |        |                   |                   |
|                           |        | 2月    | 3月   | 2025  | 5(令和 7) | 年4月 | 5月 | 6月      |         |        |                   |                   |
|                           |        | B     | 月    | 火     | 水       | *   | 金  | ±       |         |        |                   |                   |
|                           |        | 6     | 7    | 1     | 2       | 3   | 4  | 5       |         |        |                   |                   |
|                           |        | 13    | 14   | 15    | 16      | 17  | 11 | 12      |         |        |                   |                   |
|                           |        | 20    | 21   | 22    | 23      | 24  | 25 | 26      |         |        |                   |                   |
|                           |        | 27    | 28   | 29    | 30      |     |    |         |         |        |                   |                   |
| 施設一覧                      |        |       |      |       |         |     |    |         |         |        |                   |                   |
| 阿久根市民交流センター (風テラ<br>スあくね) | 脇本地[   | 区公民館  |      | 大     | 川地区公園   | 毛館  |    | 中央公民館額  | 見分館     | 総合体    | 育館                |                   |
| B&G体育館                    | テニス    | F     |      | 多目的   | 的雨天屋内   | 運動場 | 多目 | 的運動場(ソフ | トボール場)  | 武道     | 館                 | )                 |
|                           | 野天     | 求場    |      |       | 陸上競技均   | 6   |    | 脇本運動    | 広場      |        |                   |                   |
|                           |        |       |      |       |         |     |    |         |         |        |                   |                   |
|                           |        |       |      |       |         |     |    |         |         |        |                   |                   |
|                           |        |       |      |       |         |     |    |         |         |        | 利用規約              | 信人情報保護            |

(3) 予約できる時間帯は水色で「〇」と表示されます。予約したい時間帯の「〇」をクリックすると、赤 で「選択」と表示されますので、選択後、「申込トレイに入れる」を押します。

| 施設の空き状況 :: |                |                    |                                         |
|------------|----------------|--------------------|-----------------------------------------|
|            | 施設の空き状況 期      | D空き状況 目的で検索        |                                         |
|            |                |                    |                                         |
|            | 施設選択 ▼ カレンタ    | を開く ▼ _ 冉読込・選択クリア  |                                         |
|            |                | 阿久根市民交流センター(風テラス   | スあくね) 施設詳細 ❷                            |
|            |                | 2025(令和 7)年 4月2    | 23 E (水)                                |
|            | 《17日前 《1       |                    | 1日後) 1週間後 20 1ヶ日後 20                    |
|            |                |                    |                                         |
|            | ホール            | 0 10 11 12 13 14   |                                         |
|            | 9 K-           |                    |                                         |
|            | 楽屋ロビー          |                    |                                         |
|            | 屋外広場           |                    | 0                                       |
|            | 舞台             |                    |                                         |
|            | 下手花道           |                    |                                         |
|            | 交流室1           |                    | × × × × × 0 0 0 0 0 0 0 0 0 0           |
|            | 方达安?           |                    | x x x x x 0 0 0 0 0 0 0 0 0 0 0         |
|            | 交流室3           |                    | x x x x x 0 0 0 0 0 0 0 0 0 0 0 0 0 0 0 |
|            | 交流室4           |                    |                                         |
|            | 交流室5           |                    |                                         |
|            | 楽屋1            |                    | <u>業業業業</u><br><u>実</u>                 |
|            | 染屋2            |                    |                                         |
|            | 楽屋3            |                    |                                         |
|            | W E 4          | 9 10 11 12 13 14   | 15 16 17 18 19 20 21                    |
|            | 米准4<br>ミーティング家 |                    |                                         |
|            | 多目的家           |                    |                                         |
|            |                |                    |                                         |
|            | 商業目的と入場料の徴     | が有る場合は、申込みトレイの情報入フ | カボタンより、加算のどちらかをご選択ください。                 |
|            | ٠              | 空き 🔿               | 空き 🔨 🔨                                  |
|            | ×              | 予約済                | (インターネット予約受付中)                          |
|            | -              | 受付期間外 ×            | 予約済<br>(インターきット系約※付中)                   |
|            |                |                    | インターネット予約不可                             |
|            |                |                    | コンスーポントエルトローム                           |

- (4) 申込内容が表示されますので、各項目を入力します。
  - ア 「利用内容」(会議、イベント名など)を入力し、「情報入力」を押します。

| 申込内容                                         |          |                 |                     |                                          |                 |    |  |  |  |  |
|----------------------------------------------|----------|-----------------|---------------------|------------------------------------------|-----------------|----|--|--|--|--|
| ♥は、入力必須<br>利用目的と利用                           | 項目<br>人数 | です。<br>は「情報入力」ボ | タンを押して「申込情報入        | 力」画面で入力して                                | てください。          |    |  |  |  |  |
|                                              |          | 催事区分            | - •                 | 催事詳細                                     | •               |    |  |  |  |  |
| 利用内容 ● □○会議<br>利用内容のインターネット公開 ○ 公開する ⑨ 公開しない |          |                 |                     |                                          |                 |    |  |  |  |  |
|                                              |          | 利用施設            | 阿久根市民3              | 交流センター(風テ                                | ・ラスあくね) 交流室5    |    |  |  |  |  |
|                                              |          | 利用日時            | 2025(4              | 2025(令和 7)年 4月23日 (水) 13:00 - 17:00 情報入力 |                 |    |  |  |  |  |
|                                              | 1        | 利用目的 💙          | 利用目的が選択されてい<br>ません。 | 利用人数 😏                                   | 利用人数が入力されていません。 | 取消 |  |  |  |  |
|                                              |          | 料金              | 1,080円              | 申込状況                                     | 審査待ち            |    |  |  |  |  |

## イ 「利用人数」を入力、「利用目的」を選択し「確定」を押します。

| 利用施設                                                      | 阿久根市民交    | 流センター(風テラスあく                                                                                                    | ね) 交流室5   |  |  |  |  |  |  |  |
|-----------------------------------------------------------|-----------|----------------------------------------------------------------------------------------------------|-----------|--|--|--|--|--|--|--|
| 利用日時                                                      | 2025(令    | 2025(令和 7)年 4月23日 (水) 13:00 - 17:00                                                                                |           |  |  |  |  |  |  |  |
| 利用人数                                                      | 一般<br>中学5 | <ul> <li>一般</li> <li>0</li> <li>人</li> <li>高校生</li> <li>0</li> <li>人</li> <li>小学生</li> <li>0</li> <li>人</li> </ul> |           |  |  |  |  |  |  |  |
|                                                           | 練習        | その他                                                                                                    | コンサート     |  |  |  |  |  |  |  |
|                                                           | 会議        | 展示会                                                                                                    | 映画        |  |  |  |  |  |  |  |
| 利用目的                                                      | 研修        | 個展                                                                                                    | 演劇・ミュージカル |  |  |  |  |  |  |  |
|                                                           | 講座・スクール   | 舞踏・バレエ                                                                                                    | 会合        |  |  |  |  |  |  |  |
|                                                           | 芸能・演芸     | 講演会                                                                                                    | 大会・式典     |  |  |  |  |  |  |  |
|                                                           |           | 発表会                                                                                                    |           |  |  |  |  |  |  |  |
| 加算 商業的利用の場合(入<br>場料は徴収しない)<br>【100%】 入場料を徴収する場合<br>【200%】 |           |                                                                                                    |           |  |  |  |  |  |  |  |
| <ul><li>□他の申込も同じ設定にする。</li><li>★ 戻る ✓ 確定</li></ul>        |           |                                                                                                    |           |  |  |  |  |  |  |  |

ウ 申込内容を確認し、「同意して申し込む」を押します。

| 注意事項                                                           |
|----------------------------------------------------------------|
| 商業目的と入場料の徴収                                                    |
| 商業目的と入場料の徴収が有る場合は、情報入力ボタンより、加算のどちらかをご選択く<br>ださい。               |
| 備品希望入力                                                         |
| 備品の使用希望がある場合は、情報入力ボタンより、ご希望備品の記入をお願いします。<br>詳細はホームページをご確認ください。 |
| ※注意事項を確認の上「同意して申し込む」ボタンを押してください                                |
| 同意して申し込む                                                       |
| <b>り</b> 申込を続ける                                                |

エ 完了すると以下の画面が表示されます。同時に、利用者登録時に入力したメールアドレスに受付 完了メールが届きます。

| 申込完了 :: |       |        |                     |            |                         |
|---------|-------|--------|---------------------|------------|-------------------------|
| 申込内容    |       |        |                     |            |                         |
|         |       | 催事区分   |                     | 催亭詳細       |                         |
|         |       | 利用内容   | 〇〇会読<br>利用内容のインターネッ | ト公開:公開しない  |                         |
|         |       | 中話番号   |                     | 20250002   | 64                      |
|         |       | 利用施設   | 同久根市民               | 交流センター (風  | ・ラスあくね)交流室5             |
|         |       | 利用日時   | 2025(*              | 5相7)年4月28日 | (水) 13:00 - 17:00       |
|         | 1     | 利用目的   | 会議                  | 利用人数       | 一般4人高校生0人<br>中学生0人小学生0人 |
|         |       | 料金     | 1,080円              | 中込状況       | 審査待ち                    |
|         |       |        | 子的中达                | を受け付けました。  |                         |
|         |       |        | まだ予約は確              | 定していません    |                         |
|         | (b) # | 込を続ける) |                     |            |                         |
|         | _     |        |                     |            |                         |

## 3 申込状況の確認

(1) マイページより「予約申込一覧」を押します。

| 阿久根市公共施設    | 予約システ   | Ъ        |       |      |  | ≫ 色・文字サイズ設定 > | <b>[</b> ●<br>□グアウト |
|-------------|---------|----------|-------|------|--|---------------|---------------------|
| ★ 曲 空き状況の確認 | 🍯 申込トレイ | 汪 予約申込一覧 | ⑦ よくあ | るご質問 |  |               |                     |
| 🖹 マイページ ::  |         |          |       |      |  |               |                     |
|             |         |          |       |      |  |               |                     |
| パスワード変更     | >       | 連絡先変更    | >     |      |  |               |                     |
|             |         |          |       |      |  |               |                     |
|             |         |          |       |      |  |               |                     |
| (スワード変更     | >       | 連絡先変更    | >     |      |  |               |                     |

(2) 申込の一覧が表示されるので、確認したい予約内容の「内容詳細」を押します。

| 1月 2   | 2023年<br>月  3月 | 2024年<br>4月 5月 6月                   | 2025年<br>7月 | 2026年<br>8月 9月            | 2027年<br>10月 11月 12月 |
|--------|----------------|-------------------------------------|-------------|---------------------------|----------------------|
| ▼ 状況 ▲ | ▼ 申請番号 ▲       | ▼ 利用日時 ▲                            |             | ▼ 利用施設 ▲                  |                      |
| 審査待ち   | 2025000264     | 2025(令和 7)年 4月23日 (水<br>13:00-17:00 | ) 阿久根市民     | 交流センター(風テラス<br>ね)<br>交流室5 | スあく 内容詳細 申請内容        |

(3) 予約状態を確認します。

| 申請番号       | 予約・抽選状況        | 予約状態             | 施設使用料         |  |  |  |  |  |  |
|------------|----------------|------------------|---------------|--|--|--|--|--|--|
| 2025000264 | 審査待ち           | 仮押え              | 1,080 円 (未入金) |  |  |  |  |  |  |
| 利用日時       | 2025           | (令和 7)年 4月23日 (水 | ) 13:00-17:00 |  |  |  |  |  |  |
| 施設         | 阿久根市民          | 交流センター(風テラ       | スあくね) 交流室5    |  |  |  |  |  |  |
| 目的         |                | 会議               |               |  |  |  |  |  |  |
| 利用内容       |                | ○○会議             |               |  |  |  |  |  |  |
| 申込日        |                | 2025(令和 7)年 4月16 | 6日 (水)        |  |  |  |  |  |  |
| ◎ 取消       |                |                  |               |  |  |  |  |  |  |
|            | まだ予約は確定していません。 |                  |               |  |  |  |  |  |  |
|            |                |                  |               |  |  |  |  |  |  |

- ア 仮押え→施設の審査を待っている状態
- イ 本予約→施設が予約内容を承認した状態